้ วิธีการ upload ไฟล์ต่าง ๆ ไม่ว่าจะเป็นรูปภาพหรือ database ภายใน <u>www.9Notes.net</u> นี้นะคะ

1. เมื่อเราเข้าไปที่หน้า <u>www.9Notes.net/download .nsf</u> แล้วจะเจอหน้าตาดังรูปค่ะ

| 2 9Notes's Upload/Download - Microsoft Internet Explorer |                          |            |                                 |                |  |
|----------------------------------------------------------|--------------------------|------------|---------------------------------|----------------|--|
| <u>File Edit View Favorites</u>                          | Tools Help               |            |                                 |                |  |
| 🔇 Back 🝷 🕥 - 💌 😰                                         | 🏠 🔎 Search 🛛 🚖 Favorites | 🐵 🙆 · 🗞 🛛  | 🗹 🕶 🛄 🛍                         |                |  |
| Address 🗃 http://www.9notes.net/download.nsf             |                          |            |                                 |                |  |
| 9Notes's<br>Upload/Download                              | Exit New Upload/Download | Search     | <del>ب</del>                    |                |  |
|                                                          | Date                     | Who        | Subject                         | Туре           |  |
|                                                          | 25/01/2008 16:20:20      | 9notes     | Мар                             | Image          |  |
|                                                          | 24/01/2008 18:01:06      | 9Notes     | วิธีการ Pop Mail จาก Yahoo Mail | Document       |  |
| Date                                                     | 24/01/2008 15:49:29      | lotusnotes |                                 | Image          |  |
|                                                          | 24/01/2008 15:31:05      | 9notes     | test                            | Image          |  |
|                                                          | 24/01/2008 15:01:05      | 9Notes     | Discussion                      | Database       |  |
| 9Notes's Upload/Download                                 |                          |            |                                 |                |  |
| 🛃 Done                                                   |                          |            |                                 | 🔮 Internet 💦 📊 |  |

- 2. จากนั้นคลิกที่ปุ่ม New Upload/Download
- 3. จะเข้ามายังหน้าดังรูป

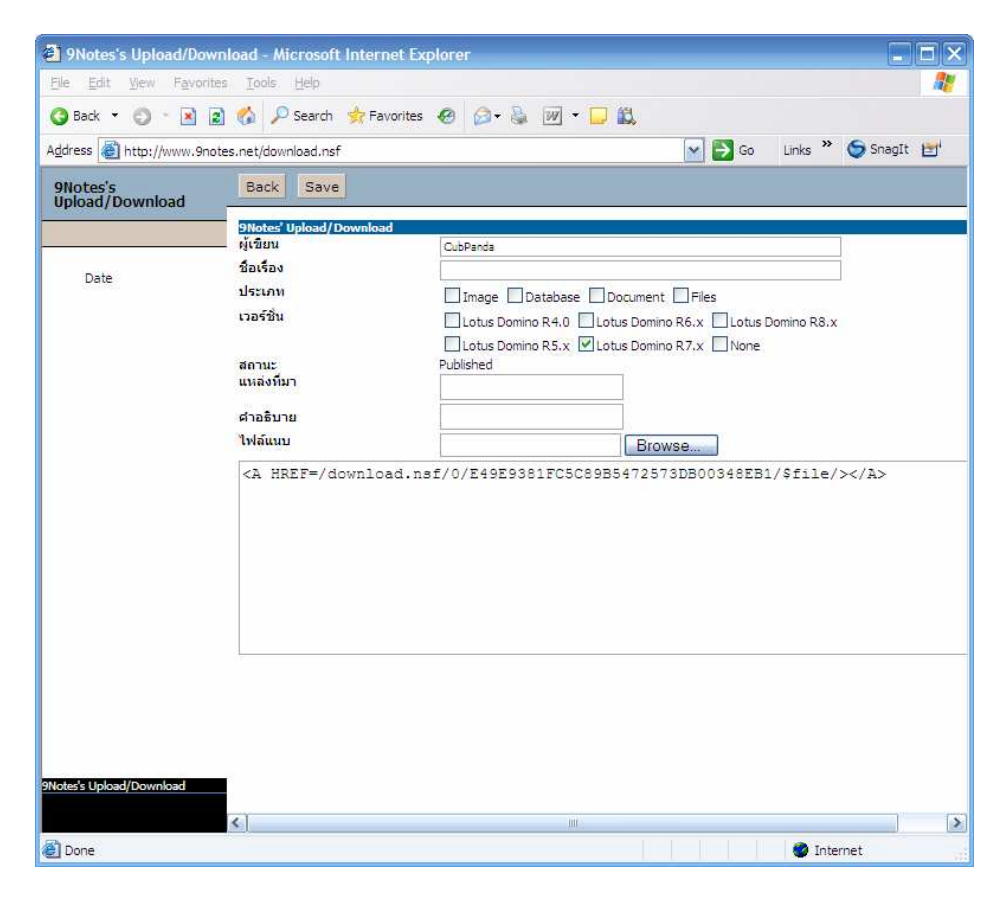

- 4. จากนั้นทำการ Browse ไฟล์ที่ต้องการจากปุ่ม Browse
- 5. ใส่ชื่อ ไฟล์ และรายละเอียดอื่น ๆ ตามต้องการ
- 6. เมื่อกดที่ปุ่ม Save ด้านบน จะมายังหน้านี้

| 9Notes's Upload/Dowr        | nload - Microsoft Internet Exp | lorer      |                                 | . e x                |
|-----------------------------|--------------------------------|------------|---------------------------------|----------------------|
| Elle Edit View Norite       | s Tools Help                   |            |                                 |                      |
| 🙆 Back 💌 🙆 💌 🐼 🗖            | Search 🔶 Eavorites             | A A. B 6   | v 🗖 🕅                           |                      |
|                             |                                |            |                                 | under » 🥌 Generate 🔤 |
| Agaress anttp://www.anot    | es.net/download.nst            | 2          | M 20                            |                      |
| 9Notes's<br>Upload/Download | Exit New Upload/Download       | Search     | ¢                               |                      |
|                             | Date                           | Who        | Subject                         | Туре                 |
|                             | 25/01/2008 16:44:57            | CubPanda   | Dog                             | Image                |
| Date                        | 25/01/2008 16:30:35            | CubPanda   | Pasa                            | Image                |
| Date                        | 25/01/2008 16:39:35            | CubPanua   | Nose                            | Image                |
|                             | 24/01/2008 18:01:06            | ONotes     | Séose Don Mail ann Vahon Mail   | Document             |
|                             | 24/01/2008 15:49:29            | lotusnotes | And the optimal and the doubted | Image                |
|                             | 24/01/2008 15:31:05            | 9notes     | test                            | Image                |
|                             | 24/01/2008 15:01:05            | 9Notes     | Discussion                      | Database             |
| 9Notes's Upload/Download    | Ĩ                              |            |                                 |                      |
| <b>創</b>                    |                                |            |                                 | Internet             |

7. . ให้เราคลิกเลือกไฟล์ที่เราทำการ upload ไว้จะได้ดังรูป

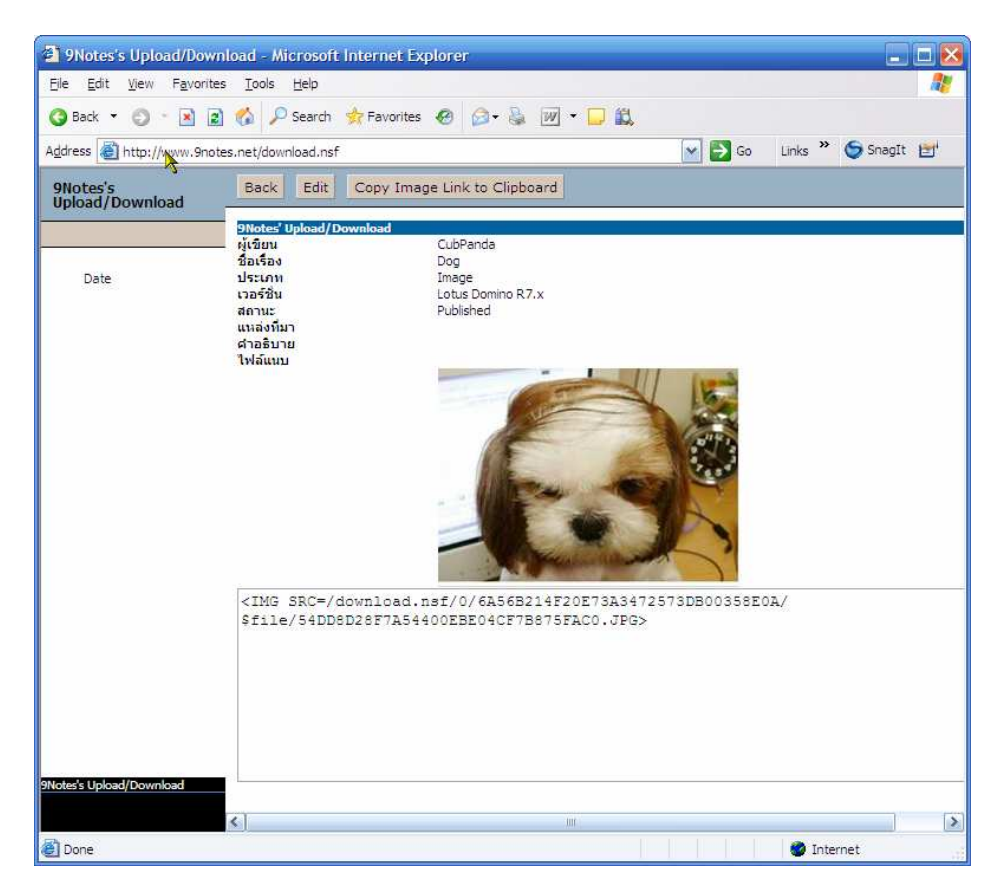

- 8. ทำการคลิกที่ปุ่ม Copy Link to Clipboard หรือ ทำการ copy code ด้านล่างภาพ
- **9.** กลับไปที่ <u>www.9Notes.net</u>

 ${f 10.}$ ไปที่ห้องที่ต้องการนำไฟล์ไปแปะก็จะได้ไฟล์หรือภาพตามต้องการ